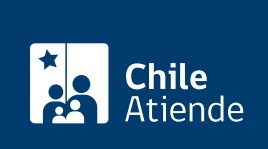

Información proporcionada por Caja de Previsión de la Defensa Nacional

# Pago retroactivo de la Asignación Familiar (Capredena)

Última actualización: 04 abril, 2024

## Descripción

Permite solicitar a la Caja de Previsión de la Defensa Nacional (Capredena) el pago retroactivo de la Asignación Familiar, debido a que el beneficiario no presentó oportunamente el formulario de declaración jurada simple de ingresos adicionales.

El trámite se puede realizar durante todo el año y por un máximo de cinco años hacia atrás, contados desde que se presentó la declaración. Las cargas familiares deben encontrarse vigentes.

## ¿A quién está dirigido?

Pensionados de retiro y montepío de Capredena.

**Importante**: el trámite lo puede realizar el apoderado del titular, debidamente acreditado por la Unidad de Poderes de Capredena.

¿Qué necesito para hacer el trámite?

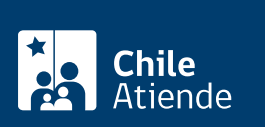

- Declaración jurada simple de ingresos adicionales.
- Carta dirigida al subdepartamento de Asignación Familiar y retención judicial de la Caja de Previsión de la Defensa Nacional (Capredena) para solicitar el pago retroactivo de la Asignación Familiar. Debe incluir: nombre completo, dirección, correo electrónico y firma, además de indicar la forma en que desea recibir la respuesta.
- Para realizar el trámite en línea deberá contar con ClaveÚnica. Si no tiene esta clave, solicítela.

## ¿Cuál es el costo del trámite?

No tiene costo.

### ¿Cómo y dónde hago el trámite?

#### En línea:

- 1. Haga clic en "ir al trámite en línea".
- Una vez en el sitio web de la institución, haga clic en "ClaveÚnica". Si no tiene esta clave, solicítela. Escriba su RUN y clave, y haga clic en "Ingresa".
- 3. Haga clic en "Pensiones-Emisión Formulario Declaración Jurada".
- 4. Complete la información requerida, y haga clic en "Formulario Declaración Jurada".
- 5. Como resultado del trámite, obtendrá el pago retroactivo de la Asignación Familiar, el que se verá reflejado en la liquidación de su pensión.

**Importante**: si neceista más información, llame al 600 830 6700 o al 2 2830 6700, de lunes a viernes, entre las 8:00 y 17:30 horas.

#### En oficina:

- 1. Reúna los antecedentes requeridos.
- 2. Diríjase a una agencia regional de la Caja de Previsión de la Defensa Nacional (Capredena).
- 3. Explique el motivo de su visita: solicitar el pago retroactivo de la Asignación Familiar.
- 4. Entregue los antecedentes requeridos.
- 5. Como resultado del trámite, obtendrá el pago retroactivo de la Asignación Familiar, el que se verá reflejado en la liquidación de su pensión.

**Importante**: si necesita más información, llame al 600 830 6700 o al 2 2830 6700, de lunes a viernes, entre las 8:00 y 17:30 horas.

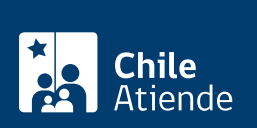

- T. Reuna los antecedentes requeridos.
- 2. Envíelos a la oficina del subdepartamento de Asignación Familiar y retención judicial de la Caja de Previsión de la Defensa Nacional (Capredena), ubicada en Paseo Bulnes 102, Santiago.
- 3. Como resultado del trámite, obtendrá el pago retroactivo de la Asignación Familiar, el que se verá reflejado en la liquidación de su pensión.

**Importante**: si necesita más información, llame al 600 830 6700 o al 2 2830 6700, de lunes a viernes, entre las 8:00 y 17:30 horas.

#### Link de trámite en línea:

https://www.chileatiende.gob.cl/fichas/5031-pago-retroactivo-de-la-asignacion-familiar-capredena